## Aggiornamento password per stampanti Kyocera – MacOS – release 15.00

Quando si cambia password GIA, nei sistemi operativi Mac, non viene aggiornata automaticamente la password delle stampanti.

Per aggiornarla seguire questi step:

1. Su "Spotlight" cercare "Accesso Portachiavi".

| Q acc                                            |   |
|--------------------------------------------------|---|
| Accesso Portachiavi                              |   |
| Suggerimenti                                     |   |
| 🧭 acc                                            | Л |
| 🧭 accolse nobile dopo il disastro del dirigibile | R |

2. Spuntare "Non mostrare più questo messaggio" e cliccare "Apri Accesso Portachiavi"

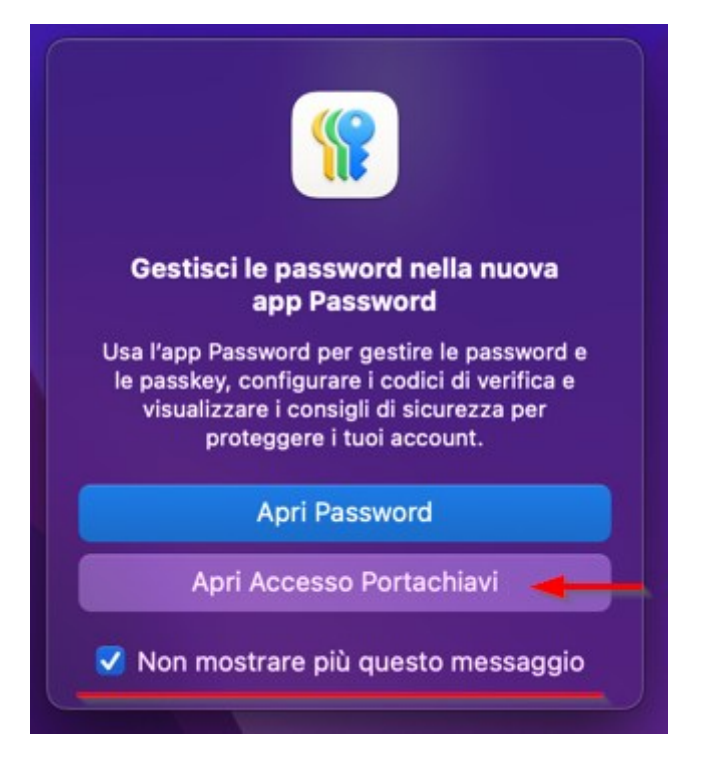

3. Cercare **"Broma"** oppure **"157.27.6.33"** → doppio click sulla stampante

| •••                           | Accesso Portachiavi                                               | Q                             | (j) 🔍 Broma           |                   | 8           |
|-------------------------------|-------------------------------------------------------------------|-------------------------------|-----------------------|-------------------|-------------|
|                               | Tutti gli elementi Password Not                                   | e protette I miei certificati | Chiavi Certificati    | Cerca portachiavi |             |
| 🗗 login                       | Inivr-BN-BRoma                                                    |                               |                       |                   |             |
| iCloud Portachiavi di sistema | Tipo: Password rete<br>Account: ATENEO\gr<br>Posizione: smb://157 | isshk18<br>27.6.33            |                       |                   |             |
| 🔒 Sistema                     | Modificato: 21 ott 20                                             | 24, 14-00-45                  |                       |                   |             |
| 💼 Root di sist                | Nome                                                              |                               | Data di modifica      | Scadenza          | Portachiavi |
|                               | @ Univr-BN-BRoma                                                  | Password rete                 | 21 ott 2024, 14:00:45 |                   | login       |
|                               |                                                                   |                               |                       |                   |             |
|                               |                                                                   |                               |                       |                   |             |

- 4. Nella finestra che si apre assicurarsi che il formato dell'account sia di tipo **ATENEO\XXXXXX**
- 5. Per cambiare la password
  - 1. Spuntare "Mostra la password"
  - 2. Aggiornare la password
  - 3. Salvare le modifiche

|                                                                                                | Accesso Portachiavi                                                                              |                                                          |                       |          |             |
|------------------------------------------------------------------------------------------------|--------------------------------------------------------------------------------------------------|----------------------------------------------------------|-----------------------|----------|-------------|
|                                                                                                | Tutti gli elementi Password I                                                                    | Note protette I miei certificati                         | Chiavi Certificati    |          |             |
| <ul> <li>d login</li> <li>iCloud</li> <li>Portachiavi di sistema</li> <li>G Sistema</li> </ul> | Univr-BN-BRor<br>Tipo: Password re<br>Account: ATENEC<br>Posizione: smb://<br>Modificato: 21 ott | na<br>te<br> gnsshk18<br> 57.27.6.33<br>t 2024, 14:00:45 |                       |          |             |
|                                                                                                | Nome                                                                                             | ∧   Tipo                                                 | Data di modifica      | Scadenza | Portachiavi |
|                                                                                                | @ Univr-BN-BRoma                                                                                 | Password rete                                            | 21 ott 2024, 14:00:45 |          | login       |
| þ                                                                                              |                                                                                                  |                                                          |                       |          |             |
|                                                                                                | Univr-B                                                                                          | N-BRoma                                                  |                       |          |             |
|                                                                                                | Attributi Co                                                                                     | ontrollo accesso                                         |                       |          |             |
|                                                                                                | Nome: Univr-BN-BRor                                                                              | na                                                       |                       |          |             |
|                                                                                                | Tipo: Password rete                                                                              |                                                          |                       |          |             |
|                                                                                                | Account: ATENEO                                                                                  |                                                          |                       |          |             |
|                                                                                                | Posizione: smb://157.27.6.                                                                       | 33                                                       |                       |          |             |
|                                                                                                | Commenti:                                                                                        |                                                          |                       |          |             |
|                                                                                                |                                                                                                  |                                                          |                       |          |             |
| 1                                                                                              | lostra la password:                                                                              | Salva                                                    | a modifiche           |          |             |